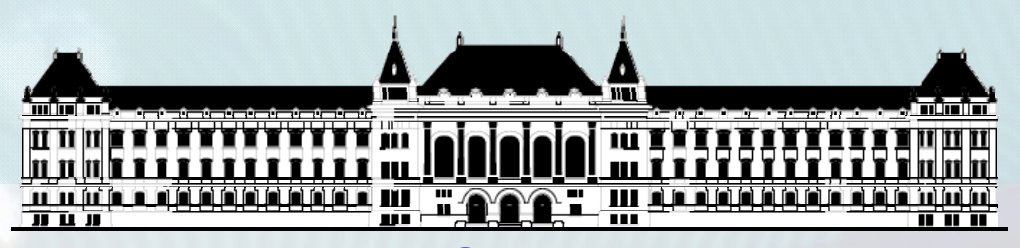

BUDAPESTI MŰSZAKI ÉS GAZDASÁGTUDOMÁNYI EGYETEM VILLAMOSMÉRNÖKI ÉS INFORMATIKAI KAR MÉRÉSTECHNIKA ÉS INFORMÁCIÓS RENDSZEREK TANSZÉK

# Rendszerarchitektúrák labor Xilinx EDK

**Raikovich Tamás** 

**BME MIT** 

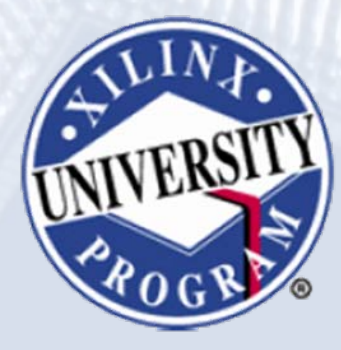

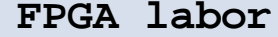

# Labor tematika (Xilinx EDK)

- 1. labor:
  - A Xilinx EDK fejlesztői környezet ismertetése
- 2. labor:
  - Egyszerű processzoros rendszer összeállítása
  - Egyszerű szoftver alkalmazások készítése
- 3. labor:
  - Saját periféria illesztése
  - Megszakításkezelés
  - Egyidejű HW/SW fejlesztés (debugger, ChipScope)

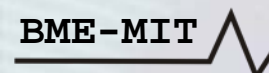

# Témakörök

- Beágyazott rendszerek
- MicroBlaze processzor
- EDK alapok
- Gyári és saját IP-k hozzáadása
- Szoftverfejlesztés
- HW és SW együttes fejlesztése

BME-MIT

Mi is az Embedded Development Kit (EDK)?

- Az EDK a Xilinx fejlesztői környezete az FPGA alapú beágyazott rendszerekhez
- Tartalmaz minden eszközt, dokumentációt és IP-t, amely szükséges a PowerPC és a MicroBlaze processzort használó rendszerek létrehozásához
- Lehetővé teszi a beágyazott rendszerek hardver és szoftver komponenseinek integrálását

#### A fejlesztési folyamat áttekintése:

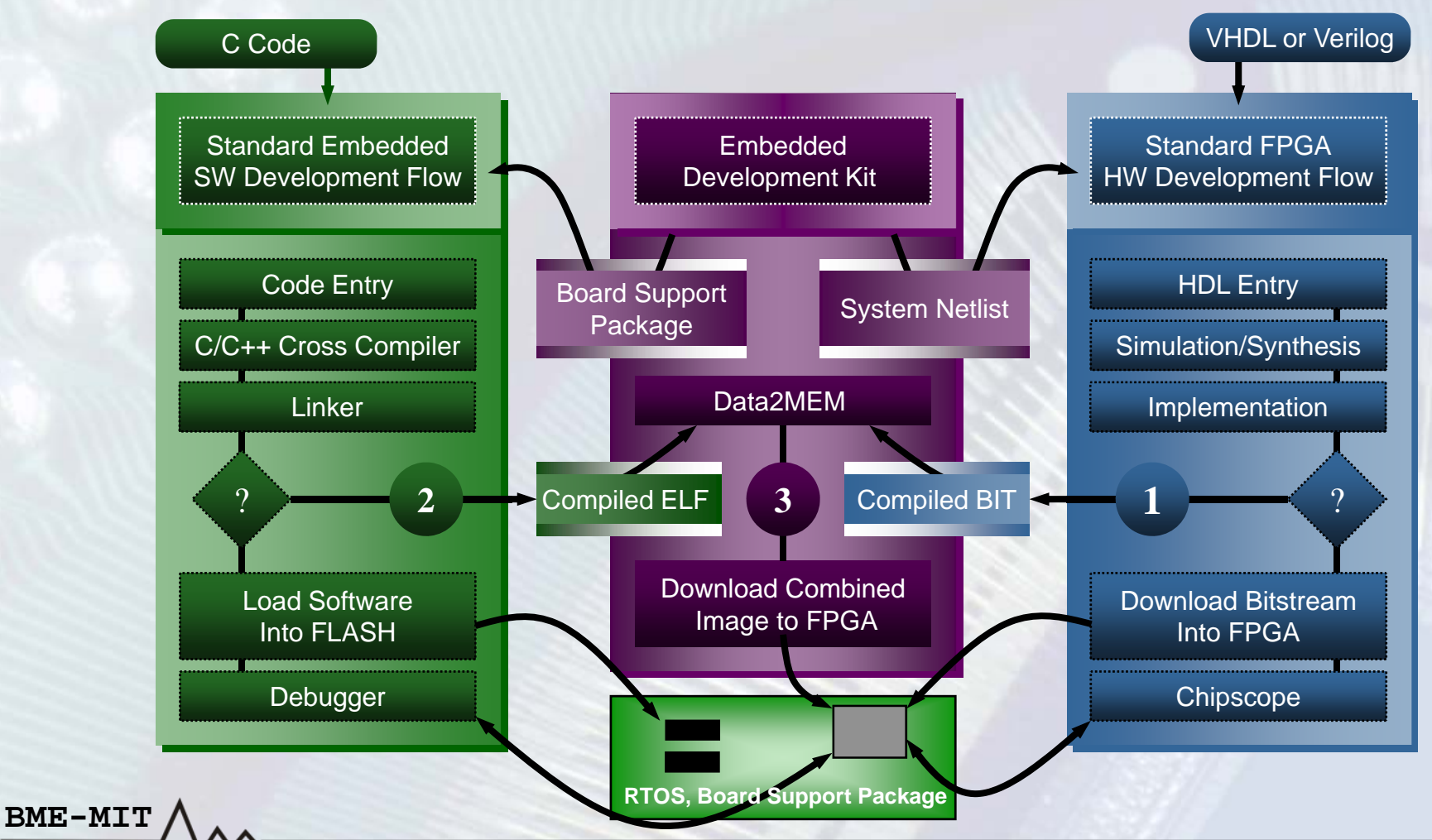

### Beágyazott hardver fejlesztés:

- A Base System Builder Wizard segítségével gyorsan létrehozható a hardver rendszer egy adott eszközre
- A hardver rendszer kibővítése

- Gyári perifériák hozzáadása az IP katalógusból
- Saját periféria: Create/Import Pheripherals Wizard
- ChipScope beillesztése: Debug Configuration Wizard
- HDL huzalozási lista generálása: PlatGen
- HDL szimuláció valamilyen szimulátor használatával
  - Szimulációs modellek generálása: SimGen

### Beágyazott szoftver fejlesztés:

- Eszközmeghajtók és könyvtárak generálása: LibGen
- Szoftverfejlesztés: Xilinx Platform Studio (XPS) vagy Software Development Kit (SDK)
  - Program lefordítása: GNU C/C++ fordító (gcc)
  - Kapcsolódás a célrendszerhez:
     Xilinx Microprocessor Debug (XMD)
  - Debugger: GNU debugger (gdb)

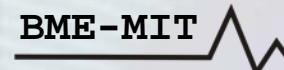

### Hardver és szoftver integrálás:

- A bitfolyam létrehozása és az FPGA konfigurálása
  - A *BitInit* frissíti a belső Blokk-RAM-ok tartalmát a futtatható kóddal
- Külső FLASH memória konfigurálása
  - Írás külső FLASH memóriába: Flash Writer
  - Compact FLASH konfigurációs fájl létrehozása:
     System ACE File generator (GenACE)

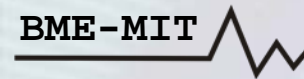

- Szoftver könyvtárak
  - IwIP Library: hálózati könyvtár
  - LibXil MFS: memória fájlrendszer
  - LibXil FATfs: FAT fájlrendszer
  - LibXil Flash: FLASH memória támogatás
  - Standard C könyvtárak (libc, libm)
- Operációs rendszer Board Support Package-k (BSP)
  - Önálló operációs rendszer (Standalone OS)
  - Xilinx MicroKernel (XMK)
  - Linux: nem része az EDK-nak, külön kell telepíteni

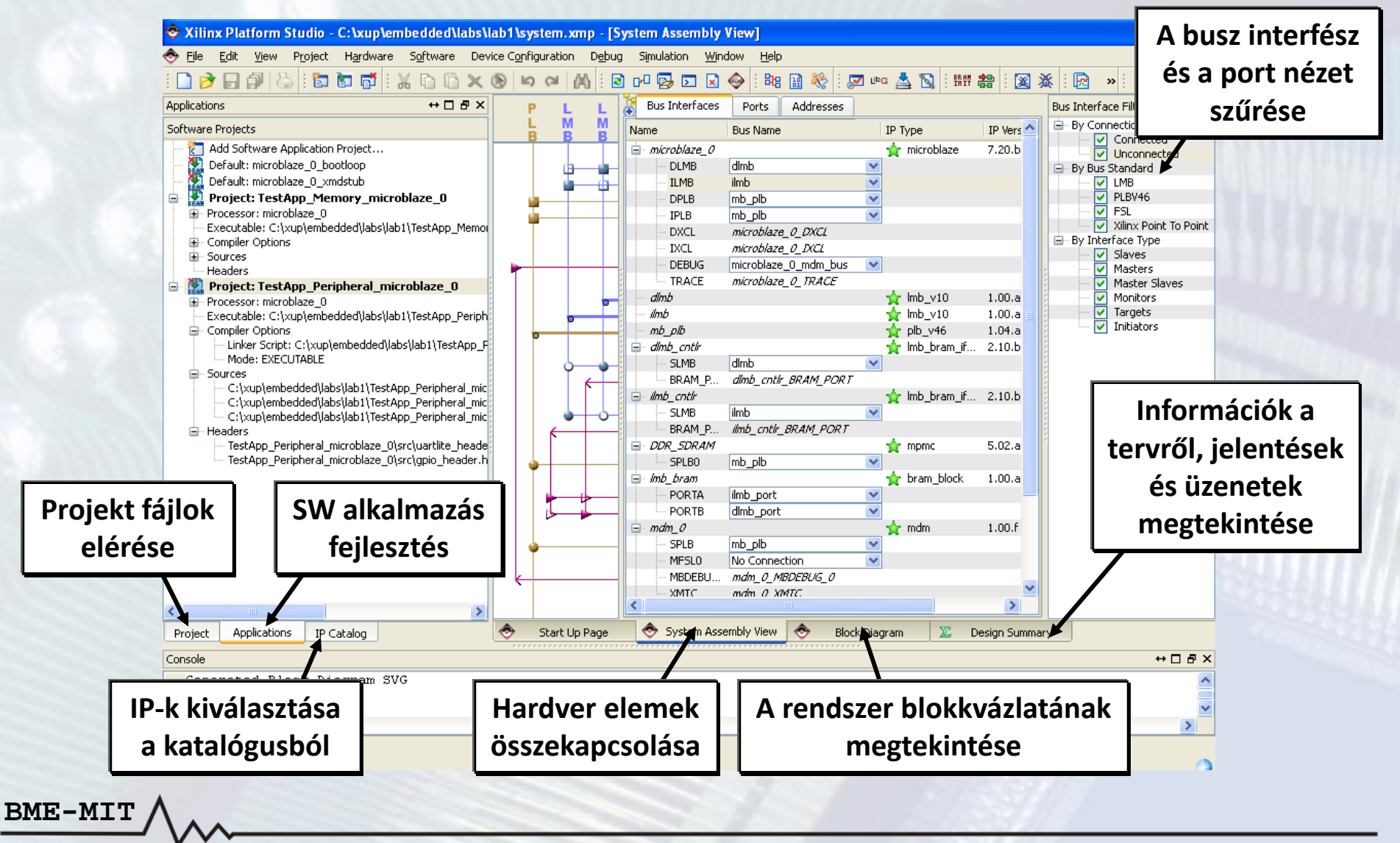

Projekt menedzsment

- Microprocessor Hardware Specification (MHS) fájl létrehozása
- Microprocessor Software Specification (MSS) fájl létrehozása
- Xilinx Microprocessor Project (XMP) fájl
- Platform menedzsment

- A fejlesztési folyamat eszközeinek beállítása
- Szoftver platform beállítások
- A fejlesztési folyamat eszközeinek meghívása
- Hibakeresés és szimuláció
- Szoftver alkalmazás menedzsment

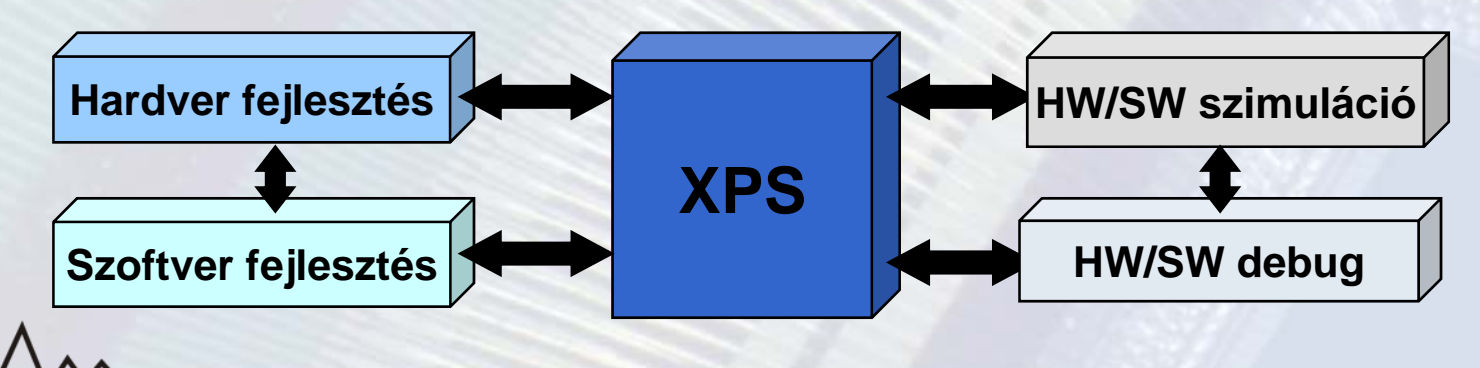

### Projekt létrehozása/megnyitása:

- Új projekt létrehozása
  - − File → New Project vagy a gomb a toolbar-on
    - Base System Builder Wizard
    - Blank XPS Project (üres projekt)
- Meglévő projekt megnyitása
  - − File → Open Project vagy a gomb a toolbar-on
    - Az XMP fájl kiválasztása
  - File → New Project vagy a gomb a toolbar-on
    - Open a Recent Project, majd az XMP fájl kiválasztása
- A projekt információk az XMP fájlba mentődnek el

A Base System Builder Wizard segítségével gyorsan létre lehet hozni egy működőképes rendszert egy adott FPGA kártyára:

- 1. A cél FPGA kártya kiválasztása
- 2. A processzoros rendszer kiválasztása
- 3. A processzor(ok) konfigurálása
- 4. A perifériák kiválasztása és konfigurálása
- 5. A cache konfigurálása
- 6. A szoftver alkalmazások konfigurálása
- 7. A rendszer létrehozása

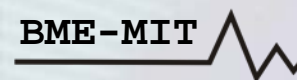

### 1. A cél FPGA kártya kiválasztása

- Gyári
- Egyedi

BME-MIT

| 🗢 Base System B                                                                                                    | Builder                                            |        |           |            |       |             | ? 🗙     |  |  |  |  |
|----------------------------------------------------------------------------------------------------|----------------------------------------------------|--------|-----------|------------|-------|-------------|---------|--|--|--|--|
| Welcome                                                                                                    | Board                                              | System | Processor | Peripheral | Cache | Application | Summary |  |  |  |  |
| Board Selection<br>Select a target development board.<br>Board<br>• I would like to create a system for the following development board |                                                    |        |           |            |       |             |         |  |  |  |  |
| Board Vendor                                                                                                    | LOGSYS                                             |        |           |            |       |             | *       |  |  |  |  |
| Board Name                                                                                                    | LOGSYS Spartan-3E FPGA Board                       |        |           |            |       |             |         |  |  |  |  |
| Board Revision 1.1                                                                                                    |                                                    |        |           |            |       |             |         |  |  |  |  |
| O I would like to cr                                                                                                    | I would like to create a system for a custom board |        |           |            |       |             |         |  |  |  |  |

### 2. A processzoros rendszer kiválasztása

- Egy processzor
- Két processzor

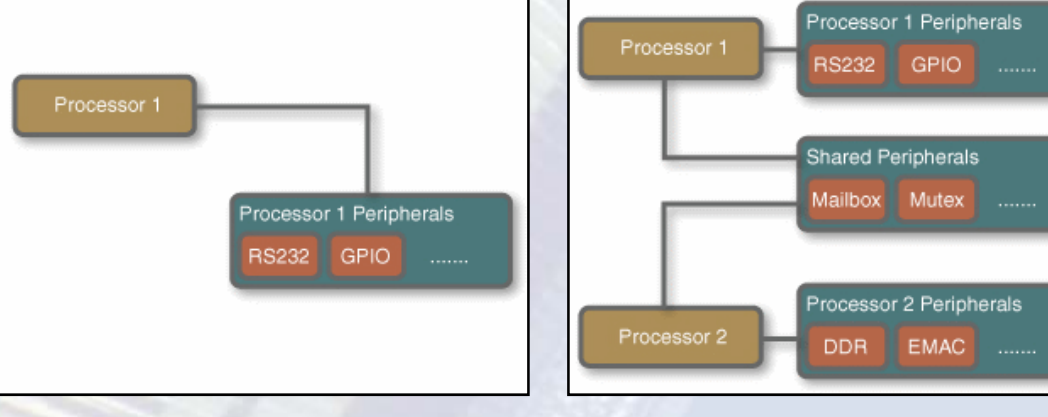

#### 3. A processzor(ok) konfigurálása

- Processzor típusa: MicroBlaze, PowerPC
- Referencia órajel és rendszer órajel frekvencia
- Az LMB buszra csatlakozó Blokk-RAM mérete
- FPU engedélyezése

| 🔶 Base System Builder       |               |            |           |            |       |             | ? 🗙     |  |  |
|-----------------------------|---------------|------------|-----------|------------|-------|-------------|---------|--|--|
| Welcome                     | Board         | System     | Processor | Peripheral | Cache | Application | Summary |  |  |
|                             |               |            |           |            |       |             |         |  |  |
| Processor Configuration     |               |            |           |            |       |             |         |  |  |
| Configure the processor(s). |               |            |           |            |       |             |         |  |  |
|                             |               |            |           |            |       |             |         |  |  |
| Reference Clock Frequency   | 16.00         |            |           |            |       |             | MHz     |  |  |
| Processor 1 Configuration   |               |            |           |            |       |             |         |  |  |
| Processor Type              | MicroBlaze    |            |           |            |       |             | ~       |  |  |
| System Clock Frequency      | 50.00         |            |           |            |       |             | MHz     |  |  |
| Local Memory                | 8 KB          |            |           |            |       |             | ~       |  |  |
| Debug Interface             | On-Chip HW De | bug Module |           |            |       |             | ~       |  |  |
| Enable Floating Point Unit  |               |            |           |            |       |             |         |  |  |

### 4. A perifériák kiválasztása és konfigurálása

| Welcome                  | Board            | Suctor              | Processor         | Derinheral                           | Cache           | Application             | Summers    |
|--------------------------|------------------|---------------------|-------------------|--------------------------------------|-----------------|-------------------------|------------|
| (                        | buaru            | System              | Frocessor         | renpheral                            | Caulle          | Application             | Summary    |
| Peripheral Configura     | tion             |                     |                   |                                      |                 |                         |            |
| To add a peripheral, dra | g it from the "A | vailable Peripheral | s" to the process | or peripheral list. To change        | a core paramete | r, click on the periphe | ral.       |
|                          |                  |                     |                   |                                      |                 |                         |            |
| Available Peripherals    |                  | . I                 |                   |                                      |                 | _                       |            |
| Peripheral Names         | 4                | A rendsze           | rhez F            | rocessor 1 (MicroBlaze) Per          | pherals         |                         | Select All |
| IO Devices               |                  | hozzáad             | ott               | Core                                 |                 | Parameter               |            |
| Switches_Butt            | ons              | porifóri            | ák                | R5232                                |                 |                         |            |
| xps bram if c            | is<br>Intir      | pernen              |                   | Baud Rate                            |                 | 9600                    | ×          |
| xps_sysmon_a             | adc "            |                     |                   | Data Bits<br>Davitu                  |                 | 8<br>None               | ~          |
| xps_timebase_            | _wac             |                     |                   | Use Interrupt                        |                 |                         |            |
|                          |                  |                     |                   | SRAM                                 |                 |                         |            |
| L /                      |                  |                     |                   | dimb_cntir                           |                 |                         |            |
| ndszerhez                |                  |                     |                   | Core: lmb_bram_if_cntl<br>ilmb_cntlr | ·               | A kiva                  | álasztot   |
| adható I/O               |                  |                     |                   | Core: lmb_bram_if_cntl               | ,               | norifóriá               | hoz tar    |
|                          |                  |                     |                   |                                      |                 |                         |            |
| o perifériák             |                  |                     | Add >             |                                      |                 | beal                    | litások    |
|                          |                  |                     |                   |                                      |                 |                         |            |

#### 5. A cache konfigurálása

- Utasítás cache
  - Méret  $\rightarrow$  LUT/BRAM
  - Gyorsítótárazott mem.
- Adat cache méret
  - Méret → LUT/BRAM
  - Gyorsítótárazott mem.

#### 6. A szoftver alkalmazások konfigurálása

Standard I/O

- Boot memória:
  - Blokk-RAM
  - FLASH memória
- Teszt alkalmazások
  - Utasítás memória
  - Adat memória
  - Megszakítás vektorok

| 🗢 Ba                    | ise System Builde                                                                                                    | r                                      |                     |                   |                                                                               |                                       |                         | ? 🔀        |
|-------------------------|----------------------------------------------------------------------------------------------------|----------------------------------------|---------------------|-------------------|-------------------------------------------------------------------------------|---------------------------------------|-------------------------|------------|
|                         | Welcome                                                                                                    | Board                                  | System              | Processor         | Peripheral                                                                    | Cache                                 | Application             | Summary    |
|                         |                                                                                                    |                                        |                     |                   |                                                                               |                                       |                         |            |
| Cach                    | e Configuration                                                                                                    |                                        |                     |                   |                                                                               |                                       |                         |            |
| Select                  | cache size and cache                                                                                                    | memory for                             | processor(s).       |                   |                                                                               |                                       |                         |            |
| Pro<br>In I<br>Ir<br>Ir | Accessor 1 (MicroBlaze)<br>MicroBlaze, caches are<br>Instruction Cache<br>Instruction Cache Size<br>Instruction Cache Memore<br>SRAM | Cache<br>e optional and<br>64 B<br>Dry | configurable. Cache | es are implemente | d using FPGA LUTs<br>Data Cache<br>Data Cache Size<br>Data Cache Memu<br>SRAM | for small caches or Bl<br>64 B<br>ory | ock RAMs for large size | ed caches. |

| 🗟 Base System Builder               |               |                    |            |        |             | 2       |
|-------------------------------------|---------------|--------------------|------------|--------|-------------|---------|
| Welcome Board                       | Suctom        | Processor          | Peripheral | Cache  | Application | Summary |
| welcome board                       | System        | Processor          | Peripheral | Caulie | Application | Summary |
| Application Configuration           |               |                    |            |        |             |         |
| Configure the example applications. |               |                    |            |        |             |         |
|                                     |               |                    |            |        |             |         |
| Example Applications                |               |                    |            |        |             |         |
| Application                         | Option Value  |                    |            |        |             |         |
| E Test microblaze_0                 |               |                    |            |        |             |         |
| Standard IO                         | R5232         |                    | *          |        |             |         |
| Boot Memory                         | ilmb_cntlr    |                    | ~          |        |             |         |
| - Memory Test                       | TestApp_Memo  | ory_microblaze_0   |            |        |             |         |
| - Instructions                      | ilmb_cntlr    |                    | *          |        |             |         |
| Data                                | dimb_cntir    |                    | *          |        |             |         |
| 🖃 Peripheral Test                   | TestApp_Perip | neral_microblaze_0 | )          |        |             |         |
| - Instructions                      | SRAM          |                    | *          |        |             |         |
| Data                                | SRAM          |                    | ~          |        |             |         |
| Interrupt Vector                    | ilmb_cntlr    |                    | ~          |        |             |         |
|                                     |               |                    |            |        |             |         |

### 7. A rendszer létrehozása

BM

|                  | Welcome                                                                                                    |                                                                                                    |                                                                                                    |                                                                                                    |                                                                                                    |                                        |               |                                    |                                |                          |
|------------------|----------------------------------------------------------------------------------------------------|----------------------------------------------------------------------------------------------------|----------------------------------------------------------------------------------------------------|----------------------------------------------------------------------------------------------------|----------------------------------------------------------------------------------------------------|----------------------------------------|---------------|------------------------------------|--------------------------------|--------------------------|
|                  | ( The come                                                                                                    | Board                                                                                                    | System                                                                                                    | Processor                                                                                                    | Peripheral                                                                                                    | Cache                                  | Application   | Summary                            |                                |                          |
|                  | Summary<br>Below is the summary of                                                                                                    | the system you are                                                                                                    | e creating.                                                                                                    |                                                                                                    |                                                                                                    |                                        |               |                                    |                                |                          |
|                  | System Summary                                                                                                    |                                                                                                    |                                                                                                    |                                                                                                    |                                                                                                    |                                        |               |                                    |                                |                          |
|                  | Core Name                                                                                                    | Instance Name                                                                                                    | Base Addres:                                                                                                    | s High Addres                                                                                                    | s                                                                                                    |                                        |               |                                    |                                |                          |
|                  | xps_uartlite                                                                                                    | microbiaze_U<br>R5232                                                                                                    | 0×84000000                                                                                                    | 0x8400FFFF                                                                                                    |                                                                                                    |                                        |               |                                    |                                |                          |
| rendszerhez      | xps_mch_emc<br>lmb_bram_if_emt<br>lmb_bram_if_cnt                                                                                                    | SRAM<br>lr dlmb_cntlr<br>lr ilmb_cntlr                                                                                                    | 0×84020000<br>0×00000000<br>0×00000000                                                                                                    | 0x8403FFFF<br>0x00001FFF<br>0x00001FFF                                                                                                    |                                                                                                    | _                                      |               |                                    |                                |                          |
| hozzáadott       |                                                                                                    |                                                                                                    |                                                                                                    |                                                                                                    |                                                                                                    |                                        | A létre       | ehozott f                          | fájlok                         |                          |
| erifériák és a 🛛 |                                                                                                    |                                                                                                    |                                                                                                    |                                                                                                    |                                                                                                    |                                        |               | listája                            |                                |                          |
| címkiosztás      |                                                                                                    |                                                                                                    |                                                                                                    |                                                                                                    |                                                                                                    |                                        |               |                                    | _                              |                          |
|                  | E:\Logsys\exam<br>E:\Logsys\exam<br>E:\Logsys\exam<br>E:\Logsys\exam<br>E:\Logsys\exam<br>E:\Logsys\exam<br>E:\Logsys\exam<br>E:\Logsys\exam<br>E:\Logsys\exam<br>E:\Logsys\exam<br>E:\Logsys\exam<br>E:\Logsys\exam<br>E:\Logsys\exam | ale_designs{abcd}s;<br>ale_designs{abcd}s;<br>ale_designs{abcd}s;<br>ale_designs{abcd}s;<br>ale_designs{abcd}s;<br>ale_designs{abcd}s;<br>ale_designs{abcd}s;<br>ale_designs{abcd}s;<br>microblaze_0<br>ale_designs{abcd}s;<br>ale_designs{abcd}s;<br>ale_designs{a | vstem.xmp<br>vstem.mbs<br>vstem.mss<br>ata\system.ucf<br>ict\fast_runtime.op<br>tc\download.cmd<br>estApp_Memory_r<br>estApp_Memory_r<br>estApp_Peripheral<br>estApp_Peripheral<br>estApp_Peripheral | ot<br>nicroblaze_0\src\Tes<br>_microblaze_0\src\Tes<br>_microblaze_0\src\T<br>_microblaze_0\src\T<br>_microblaze_0\src\T<br>_microblaze_0\src\T | tApp_Memory.c<br>tApp_Memory_Lini<br>estApp_Peripheral<br>uartitite_selftest_e<br>artitite_header.h<br>estApp_Peripheral | Scr.Id<br>.c<br>xample.c<br>_LinkScr.k | A<br>í<br>seg | beállítás<br>gy ezek k<br>ítségéve | ok elme<br>később a<br>l módos | ntése,<br>BSB<br>íthatól |
|                  | Save Base System Bu                                                                                                    | ilder (.bsb) Settings                                                                                                    | ; File                                                                                                    |                                                                                                    |                                                                                                    |                                        |               | 2/1                                |                                |                          |
|                  | E:\Logsys\example_de                                                                                                    | signs\abcd\system.                                                                                                    | bsb                                                                                                    |                                                                                                    | _                                                                                                    |                                        |               |                                    |                                |                          |
|                  |                                                                                                    |                                                                                                    |                                                                                                    |                                                                                                    |                                                                                                    |                                        |               |                                    |                                |                          |
|                  | More Info                                                                                                    |                                                                                                    |                                                                                                    |                                                                                                    |                                                                                                    | < <u>B</u> ack                         | Einish        | Cancel                             |                                |                          |

#### A létrejött rendszer: busz interfészek

- System Assembly nézet → Bus Interfaces fül
- Itt módosíthatók a busz interfész összeköttetések

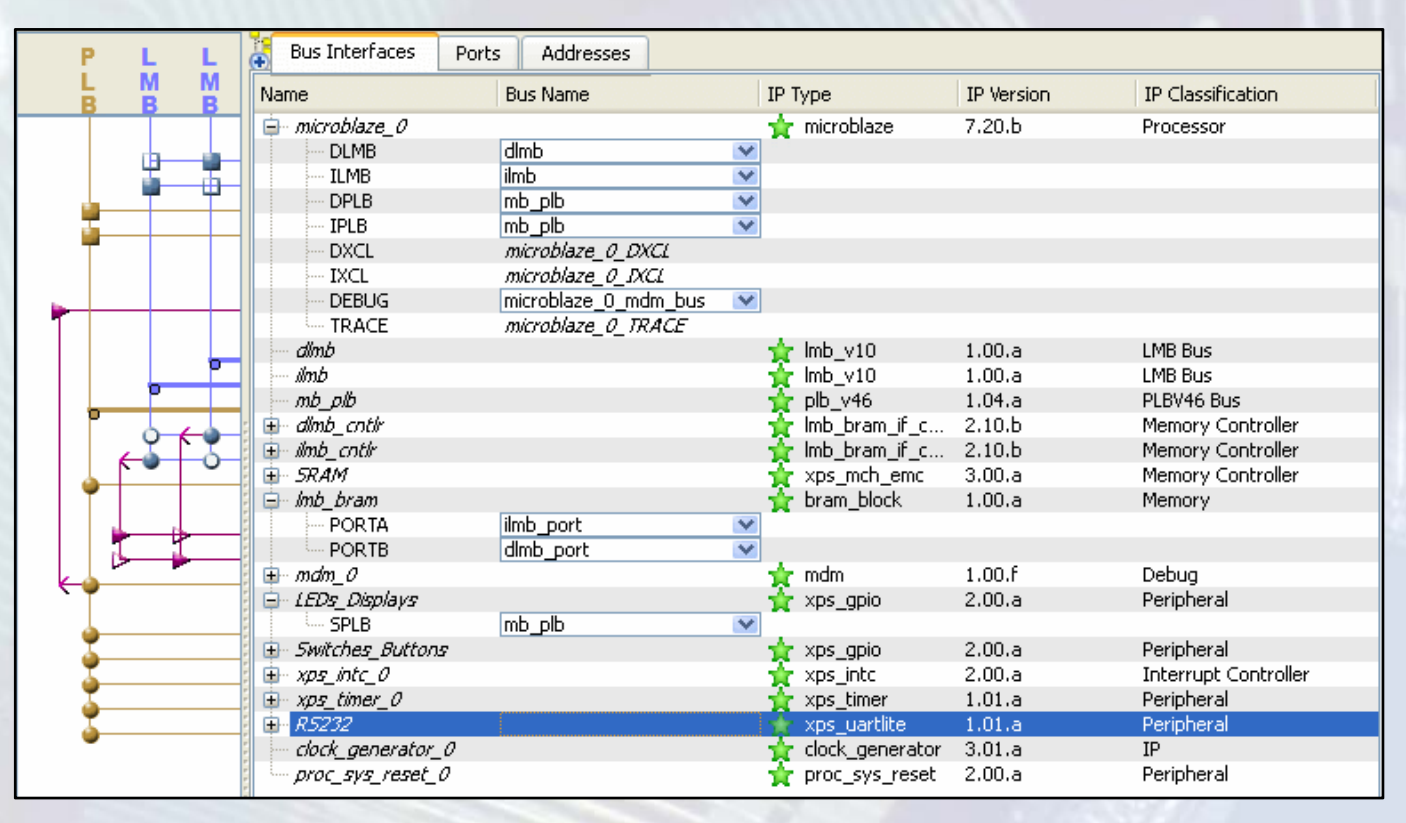

#### A létrejött rendszer: portok

- System Assembly nézet → Ports fül
- Port összeköttetések módosítása, portok hozzáadása és törlése

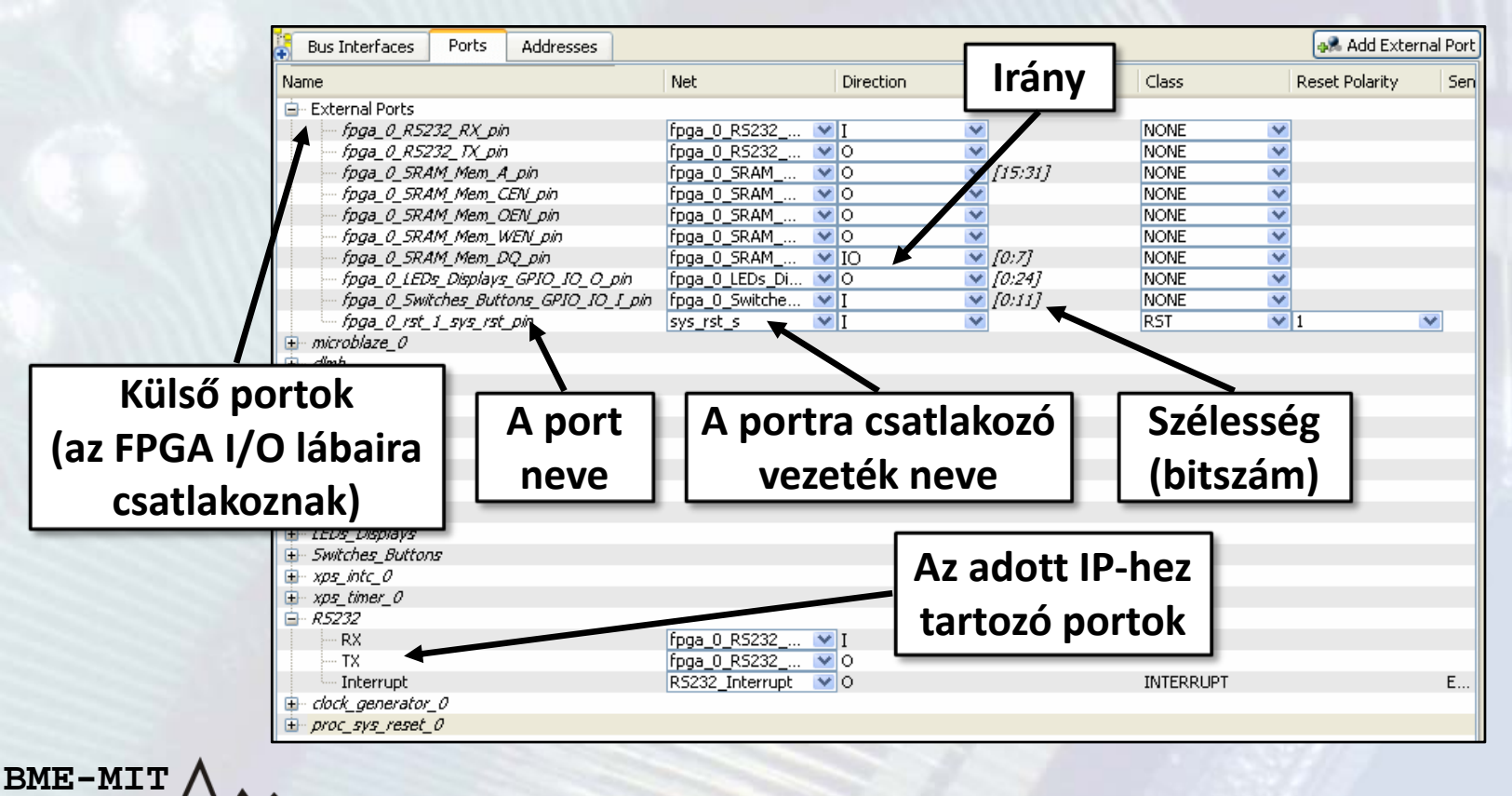

### A létrejött rendszer: címek

- System Assembly nézet → Addresses fül
- Címtartomány hozzárendelése a perifériákhoz
- A címek újragenerálása: Generate Addresses gomb

| Bus Interfaces Ports       | Addresses                    |              |              |      |   | 🚮 Gener          | ate Addresses |  |  |  |
|----------------------------|------------------------------|--------------|--------------|------|---|------------------|---------------|--|--|--|
| Instance                   | Base Name                    | Base Address | High Address | Size |   | Bus Interface(s) | Bus Name      |  |  |  |
| 💼 microblaze_0's Address M | 🖮 microblaze_0's Address Map |              |              |      |   |                  |               |  |  |  |
| dimb_cntir                 | C_BASEADDR                   | 0x00000000   | 0x00001FFF   | 8K   | ~ | SLMB             | dlmb          |  |  |  |
| ilmb_cntlr                 | C_BASEADDR                   | 0x00000000   | 0x00001FFF   | 8K   | ~ | SLMB             | ilmb          |  |  |  |
| Switches_Buttons           | Switches_Buttons C_BASEADDR  |              | 0x8140FFFF   | 64K  | ~ | SPLB             | mb_plb        |  |  |  |
| EDs_Displays               | LEDs_Displays C_BASEADDR     |              | 0x8142FFFF   | 64K  | ~ | SPLB             | mb_plb        |  |  |  |
| xps_intc_0                 | C_BASEADDR                   | 0x81800000   | 0x8180FFFF   | 64K  | ~ | SPLB             | mb_plb        |  |  |  |
| xps_timer_0                | C_BASEADDR                   | 0x83C00000   | 0x83C0FFFF   | 64K  | ~ | SPLB             | mb_plb        |  |  |  |
| R5232                      | C_BASEADDR                   | 0x84000000   | 0x8400FFFF   | 64K  | ~ | SPLB             | mb_plb        |  |  |  |
| SRAM                       | SRAM C_MEM0_BASEADDR         |              | 0x8403FFFF   | 128K | ~ | SPLB             | mb_plb        |  |  |  |
| 🦾 mdm_0                    | C_BASEADDR                   | 0x84400000   | 0x8440FFFF   | 64K  | ~ | SPLB             | mb_plb        |  |  |  |
|                            |                              |              |              |      |   |                  |               |  |  |  |
|                            |                              |              |              |      |   |                  |               |  |  |  |

### XPS projekt struktúra

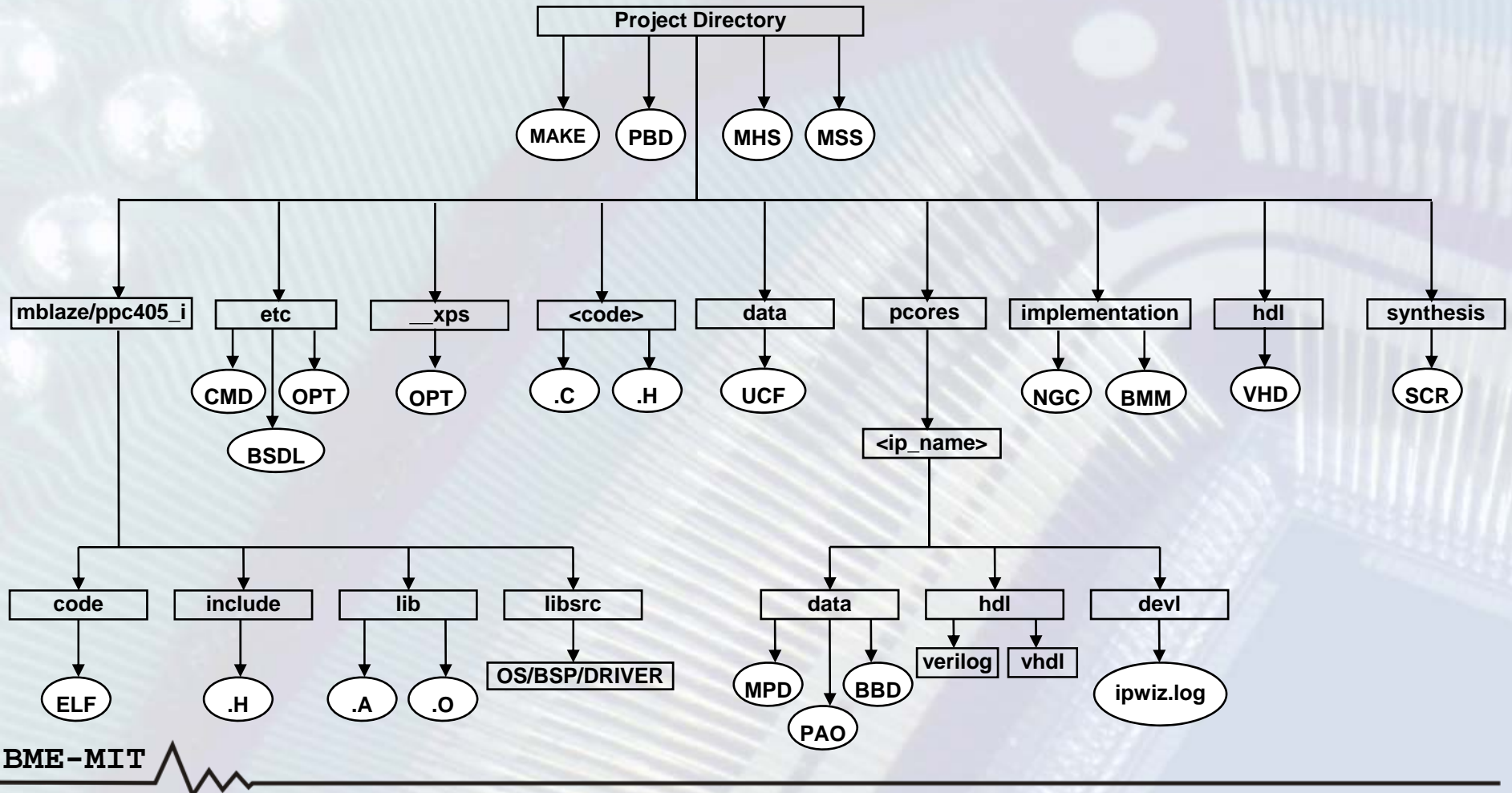

FPGA labor

### Projekt fájlok és beállítások

- Bal oldalon a Project fül
- Project Files
  - A rendszert leíró fájlok
  - Beállításokat tároló fájlok
- Project Options
  - A projekt beállításainak módosítása
- Design Summary

BME-MI'

- Összegzés a rendszerről
- Az egyes fázisokhoz tartozó jelentések és üzenetek megtekintése

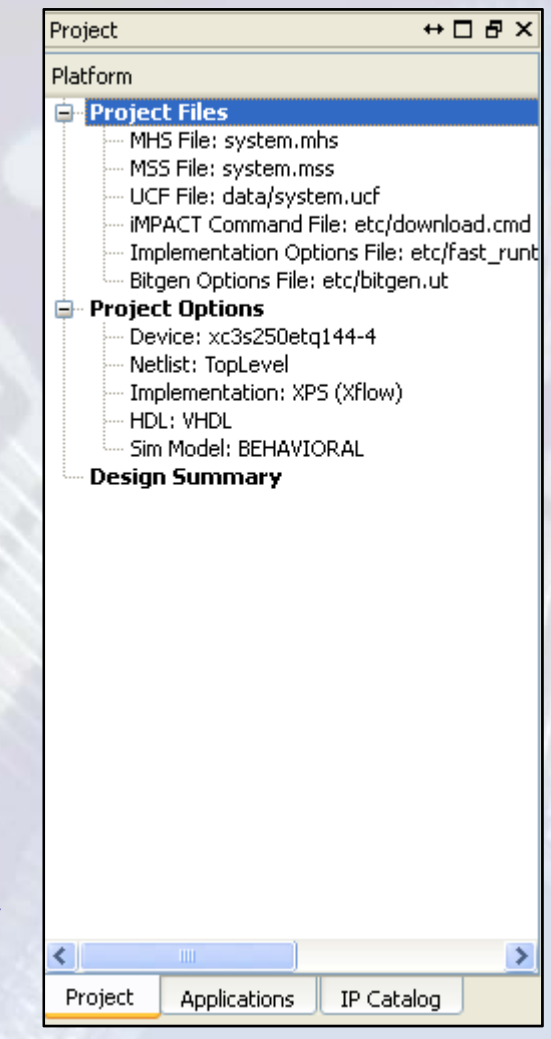

### Microprocessor Hardware Specification (MHS) fájl:

- A hardver terv struktúráját írja le
  - Külső portok
  - Rendszert felépítő modulok
    - Modul paraméterek
    - Modul busz interfészek és ezek kapcsolódása
    - Modul portok és ezek kapcsolódása
- Nem kell manuálisan módosítani, az XPS frissíti, ha a hardver tervben változások történtek

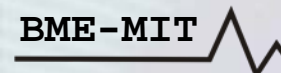

### **Microprocessor Hardware Specification (MHS) fájl:**

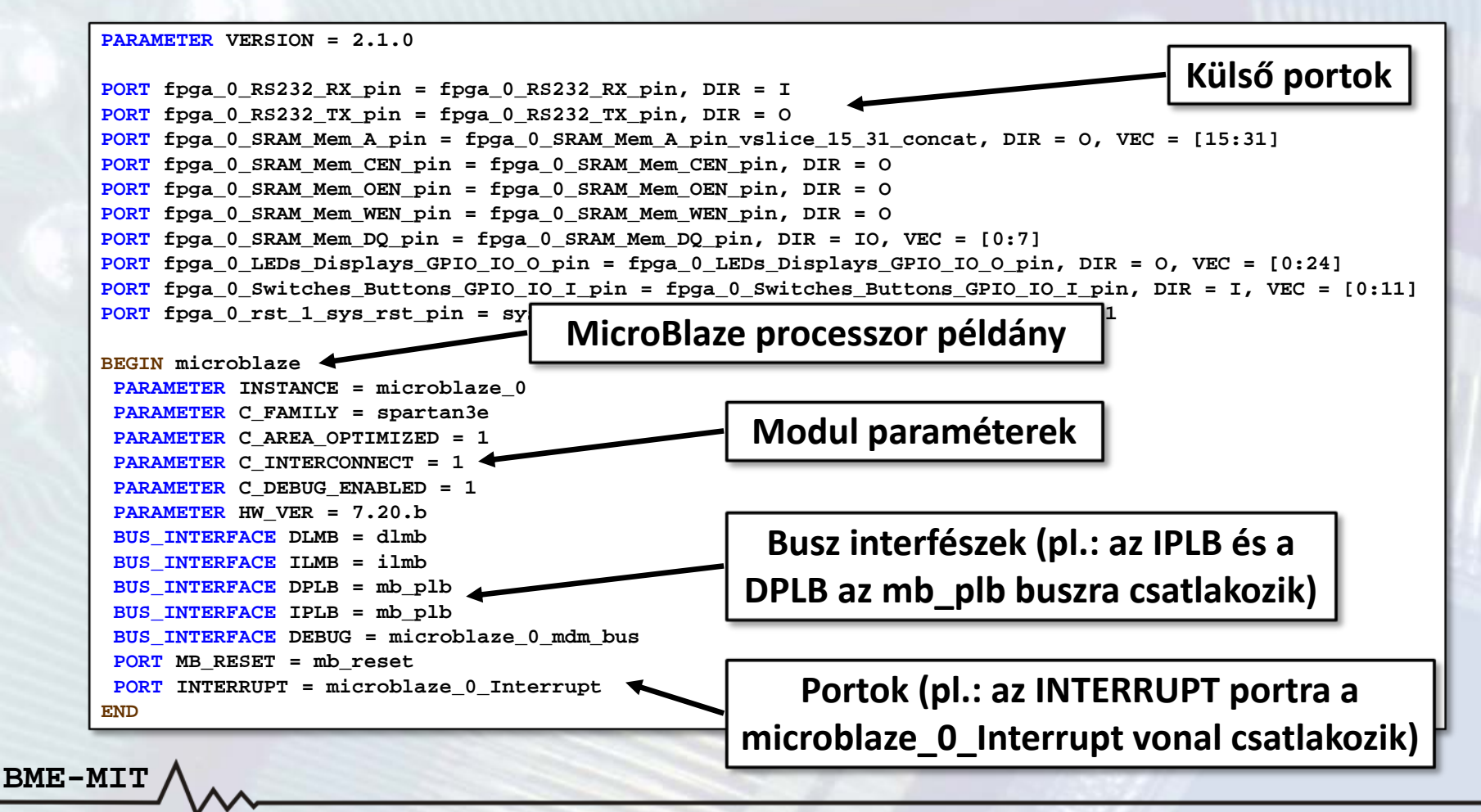

#### Microprocessor Software Specification (MHS) fájl:

- A szoftver platform beállításokat tartalmazza
  - Processzor

- Operációs rendszer és szoftver könyvtárak
- A perifériákhoz tartozó eszközmeghajtók
- Módosítás az XPS GUI-ból:

```
PARAMETER VERSION = 2.2.0
                                             BEGIN DRIVER
                                              PARAMETER DRIVER NAME = uartlite
BEGIN OS
                                              PARAMETER DRIVER_VER = 1.14.a
PARAMETER OS NAME = standalone
                                              PARAMETER HW INSTANCE = RS232
PARAMETER OS_VER = 2.00.a
                                             END
PARAMETER PROC_INSTANCE = microblaze 0
PARAMETER STDIN = RS232
                                             BEGIN DRIVER
PARAMETER STDOUT = RS232
                                              PARAMETER DRIVER NAME = emc
END
                                              PARAMETER DRIVER_VER = 2.00.a
                                              PARAMETER HW INSTANCE = SRAM
BEGIN PROCESSOR
                                             END
PARAMETER DRIVER_NAME = cpu
PARAMETER DRIVER_VER = 1.12.a
                                             BEGIN DRIVER
 PARAMETER HW_INSTANCE = microblaze_0
                                              PARAMETER DRIVER_NAME = gpio
PARAMETER COMPILER = mb-gcc
                                              PARAMETER DRIVER VER = 2.13.a
PARAMETER ARCHIVER = mb-ar
                                              PARAMETER HW INSTANCE = LEDs Displays
END
                                             END
```

### **User Constraints File (UCF):**

- A felhasználó által előírt megkötéseket tartalmazza
  - Külső portok hozzárendelése az FPGA I/O lábaihoz
  - Időzítési adatok, előírások
  - Elhelyezési megkötések, előírások
  - Stb.
- A Base System Builder Wizard automatikusan generálja nem egyedi FPGA kártya esetén
- Manuálisan kell módosítani
  - Egyedi FPGA kártya vagy üres projekt esetén
  - Ha manuálisan adtunk hozzá IP-t a rendszerhez
- Itt csak a portoknak az FPGA lábakhoz való hozzárendelését tárgyaljuk (további részletek a Xilinx dokumentációban)

#### **User Constraints File (UCF):**

- A külső portok hozzárendelése az FPGA I/O lábaihoz
  - Egybites port esetén
     NET [port\_név] LOC=[fpga\_láb];
  - Vektor esetén minden bithez
     NET [port\_név<bit\_index>] LOC=[fpga\_láb];

#### • Az I/O lábakhoz kapcsolódó egyéb megkötések

- Felhúzó ellenállás
   NET [port\_név[<bit\_index>]] PULLUP;
- Lehúzó ellenállás
   NET [port\_név[<bit\_index>]] PULLDOWN;
- I/O szabvány (pl. LVCMOS33, LVTTL33, stb.)
   NET [port\_név[<bit\_index>]] IOSTANDARD=[io\_standard];
- Meghajtás erőssége [mA] (I/O szabvány függő)
   NET [port\_név[<bit\_index>]] DRIVE=[mA\_érték];
- Jelváltozási sebesség (SLOW, FAST)
   NET [port\_név[<bit\_index>]] SLEW=SLOW/FAST;

#### **User Constraints File (UCF):**

- Azonos porthoz tartozó megkötések összevonása: | karakter NET [port\_név] LOC=[fpga\_láb] | PULLUP;
- Kommentek: # karakter
- UCF fájl példa:

```
#**********
                            #* VGA interfész.
#**************
                                 NET vga red<0>
              LOC = P134
                                               DRIVE = 16
                          IOSTANDARD = LVCMOS33
                                                          SLEW = FAST:
                          IOSTANDARD = LVCMOS33
NET vga red<1>
              LOC = P7
                                               \mathbf{DRIVE} = 16
                                                          SLEW = FAST;
NET vga green<0> LOC = P135 | IOSTANDARD = LVCMOS33 |
                                               DRIVE = 16 |
                                                          SLEW = FAST;
NET vga green<1> LOC = P5
                          IOSTANDARD = LVCMOS33
                                               DRIVE = 16
                                                          SLEW = FAST;
NET vga blue<0> LOC = P139
                          IOSTANDARD = LVCMOS33
                                               \mathbf{DRIVE} = 16
                                                          SLEW = FAST;
NET vga_blue<1> LOC = P4
                          IOSTANDARD = LVCMOS33
                                              DRIVE = 16
                                                          SLEW = FAST;
NET vga_hsync
              LOC = P140
                          IOSTANDARD = LVCMOS33
                                               DRIVE = 16
                                                          SLEW = FAST;
NET vga vsync
             LOC = P3
                          IOSTANDARD = LVCMOS33
                                               DRIVE = 16
                                                          SLEW = FAST;
#**************
                                ******
#* USRT interfész.
#*****************
                                           *********************************
NET usrt clk LOC = P129
                      IOSTANDARD = LVCMOS33
                                           PULLDOWN:
NET usrt rxd LOC = P120
                      IOSTANDARD = LVCMOS33
                                           PULLUP;
NET usrt txd LOC = P143 | IOSTANDARD = LVCMOS33;
```

iMPACT Command File (etc/download.cmd):

- Az FPGA konfigurálásához szükséges parancsokat tartalmazza
- Ha több eszköz is van a JTAG láncban, akkor meg kell adni, hogy hányadik eszköz a konfigurálandó FPGA
   p paraméter: 1 → 1. eszköz, 2 → 2. eszköz, stb.

```
setMode -bscan
setCable -p auto
identify
assignfile -p 1 -file implementation/download.bit
program -p 1
quit
```

BME-MIT

### **BitGen Options File (etc/bitgen.ut):**

- A konfigurációs fájl generálásánál felhasznált beállítások
- Ha a BIT fájlt konfigurációs memóriába programozzuk
  - Indító órajel: JTAGCLK helyett CCLK
  - Egyébként nem fog elindulni az FPGA

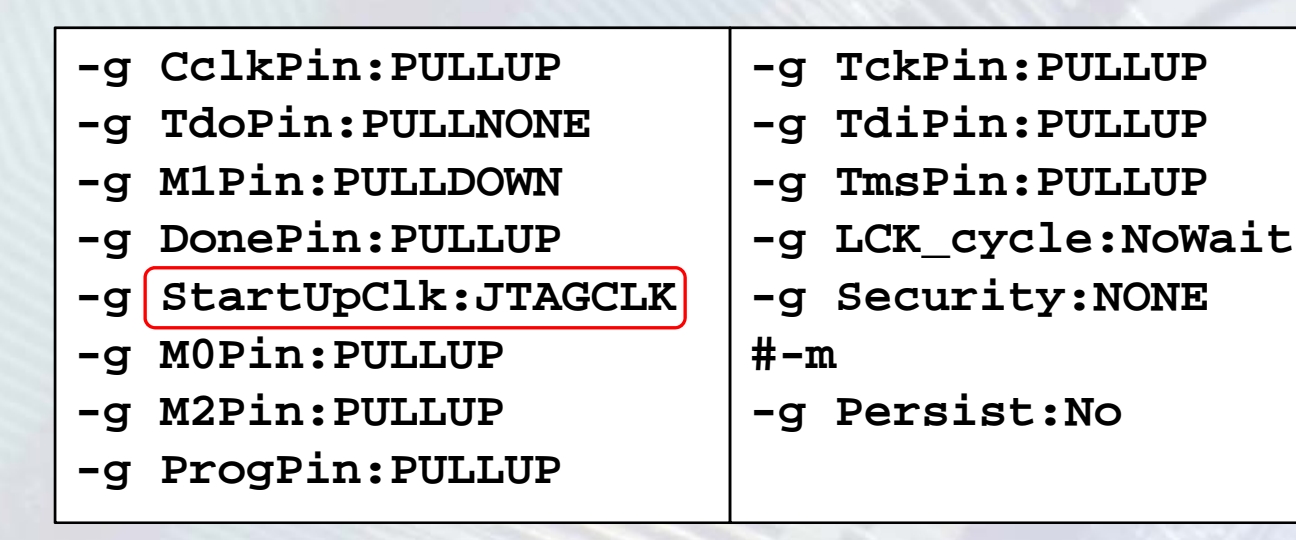

#### Projekt beállítások:

- FPGA eszköz kiválasztása
- A projekt IP-k elérési útvonala
- Az időzítési eltérések hibaként kezelése
- Generált HDL fájlok nyelve
  - VHDL vagy Verilog
- Szimulációs tesztkörnyezet létrehozása
- A generált szimulációs modell
  - Viselkedési
  - Strukturális
  - Időzítési

| P | roject Options                                                                |
|---|-------------------------------------------------------------------------------|
| _ |                                                                               |
|   | Device and Repository Search Path Hierarchy and Flow HDL and Simulation       |
|   | Target Device                                                                 |
|   | Architecture Device Size Package Speed Grade                                  |
|   | spartan3e 🔽 xc3s250e 🔽 tq144 🔽 -4 💟                                           |
|   | Advanced Options (Optional) <u>P</u> roject Peripheral Repository Search Path |
|   | Advanced Options (Optional)                                                   |
|   | Bro <u>w</u> se                                                               |
|   | Custom Makefile (instead of XPS generated Makefile)                           |
|   | Browse                                                                        |
|   |                                                                               |
|   |                                                                               |
|   | OK Cancel Help                                                                |

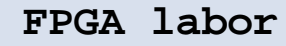

#### Az elkészült rendszer kipróbálása:

- A Base System Builder Wizard által generált memória teszt alkalmazást célszerű használni (TestApp\_Memory\_microblaze\_0)
- A huzalozási lista (netlist) létrehozása
  - Hardware -> Generate Netlist vagy a Be gomb a toolbar-on -
  - HDL fájlok generálása (PlatGen) \_\_\_\_
  - Szintézis

- Az FPGA konfigurációs fájl létrehozása
  - − Hardware → Generate Bitstream vagy a B gomb a toolbar-on
  - Translate, Map, Place & Route
  - Konfigurációs bitfolyam generálás
- A memória teszt alkalmazás lefordítása
  - − Applications fül → TestApp\_Memory
  - Jobb kattintás, majd **Build Project**

| — 🌺 Default: n                                                              | - 🎆 Default: microblaze_0_xmdstub |                          |              |  |  |  |  |  |
|-----------------------------------------------------------------------------|-----------------------------------|--------------------------|--------------|--|--|--|--|--|
| 😑 📢 Project;                                                                | <b>-</b>                          | LA                       | _ze_0        |  |  |  |  |  |
| 🛨 Processor                                                                 |                                   | Set Compiler Options     |              |  |  |  |  |  |
| Executab                                                                    | ¥                                 | Mark to Initialize BRAMs | p_edk2\Test  |  |  |  |  |  |
| 📄 Compiler (                                                                |                                   | Build Project            | advan adkā   |  |  |  |  |  |
| - Mode                                                                      |                                   | Clean Project            | is (xup_eukz |  |  |  |  |  |
| Sources                                                                     |                                   | Delete Project           |              |  |  |  |  |  |
| E:\Lo<br>Headers                                                            |                                   | Make Project Inactive    | TestApp_Mei  |  |  |  |  |  |
| 🚊 🌇 Project:                                                                |                                   | Generate Linker Script   | aze_0        |  |  |  |  |  |
| Processor: microblaze_U Executable: E:\Logsys\example_designs\xup_edk2\Test |                                   |                          |              |  |  |  |  |  |

#### Az elkészült rendszer kipróbálása:

- A memória teszt alkalmazás lefordítása
  - Első alkalommal lefordulnak a meghajtók és a könyvtárak is
  - Létrejön az ELF fájl
- A Blokk-RAM inicializálása az alkalmazással
  - Mark to Initialize BRAMs opció legyen bejelölve
  - − Device Configuration → Uptate Bitstream vagy a IIII gomb
  - Létrejön a download.bit fájl
- Csatlakoztassuk az FPGA kártyát a soros porton keresztül a PC-hez
- Indítsuk el egy terminál alkalmazást (pl. HyperTerminal)
  - 115200 bit/s, 8 adatbit, nincs paritás
  - 1 stop bit, nincs átvitelvezérlés
- Az FPGA konfigurálása

- − Device Configuration → Download Bitstream
- Vagy a 🗱 gomb a toolbar-on

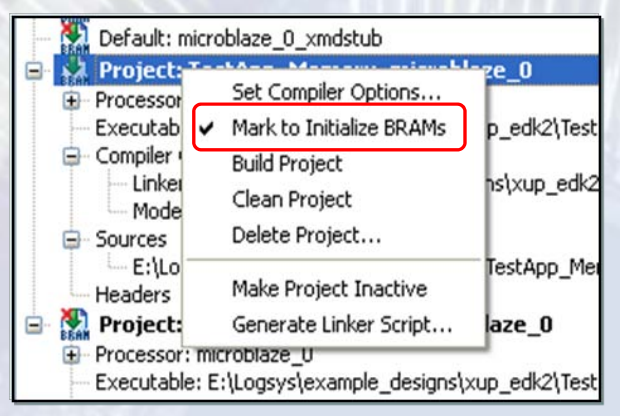

Az elkészült rendszer kipróbálása:

 A memória teszt futása során a terminál ablakban megjelenő üzenet

-- Entering main() --Starting MemoryTest for DDR\_SDRAM: Running 32-bit test...PASSED! Running 16-bit test...PASSED! Running 8-bit test...PASSED! -- Exiting main() --

BME-MI